## Signature in E-Deposit Shows Signature Invalid or Signature is Unknown

Once the PDF document is digitally signed, You will be able see in document as "Signature is Unknown" or "Signature is invalid". The E-Receipt is digitally valid Document and to verify the same follow the below steps to trust the certificate.

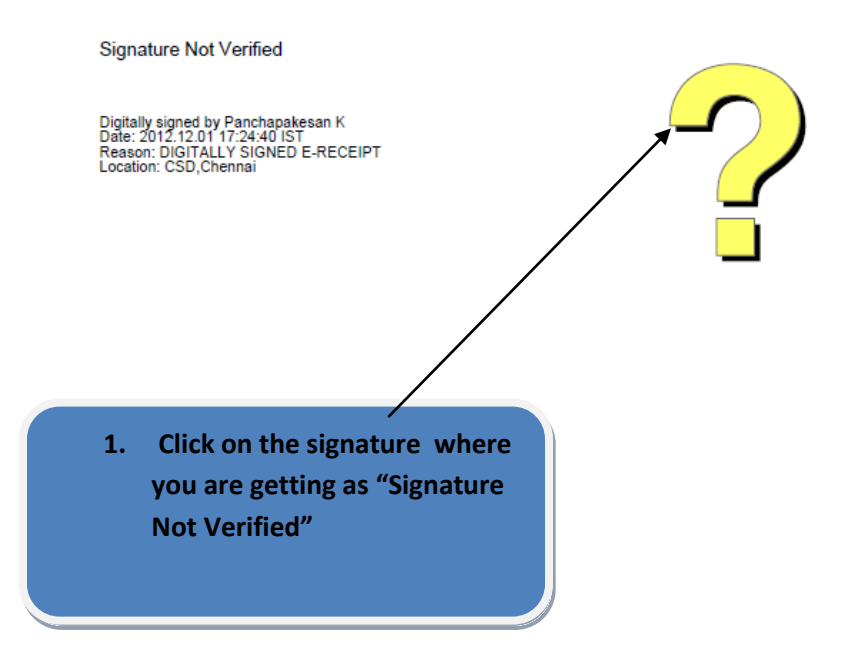

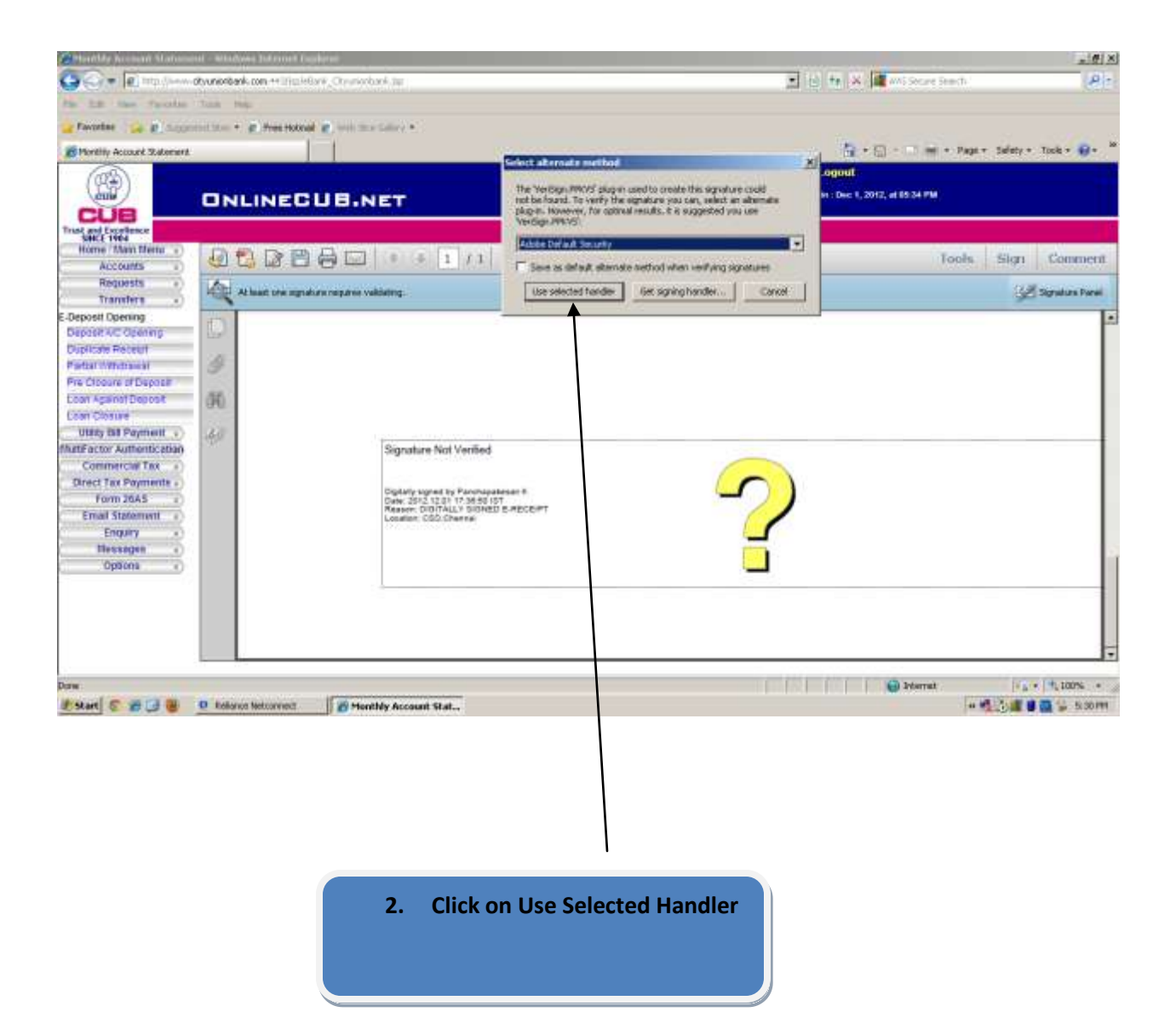

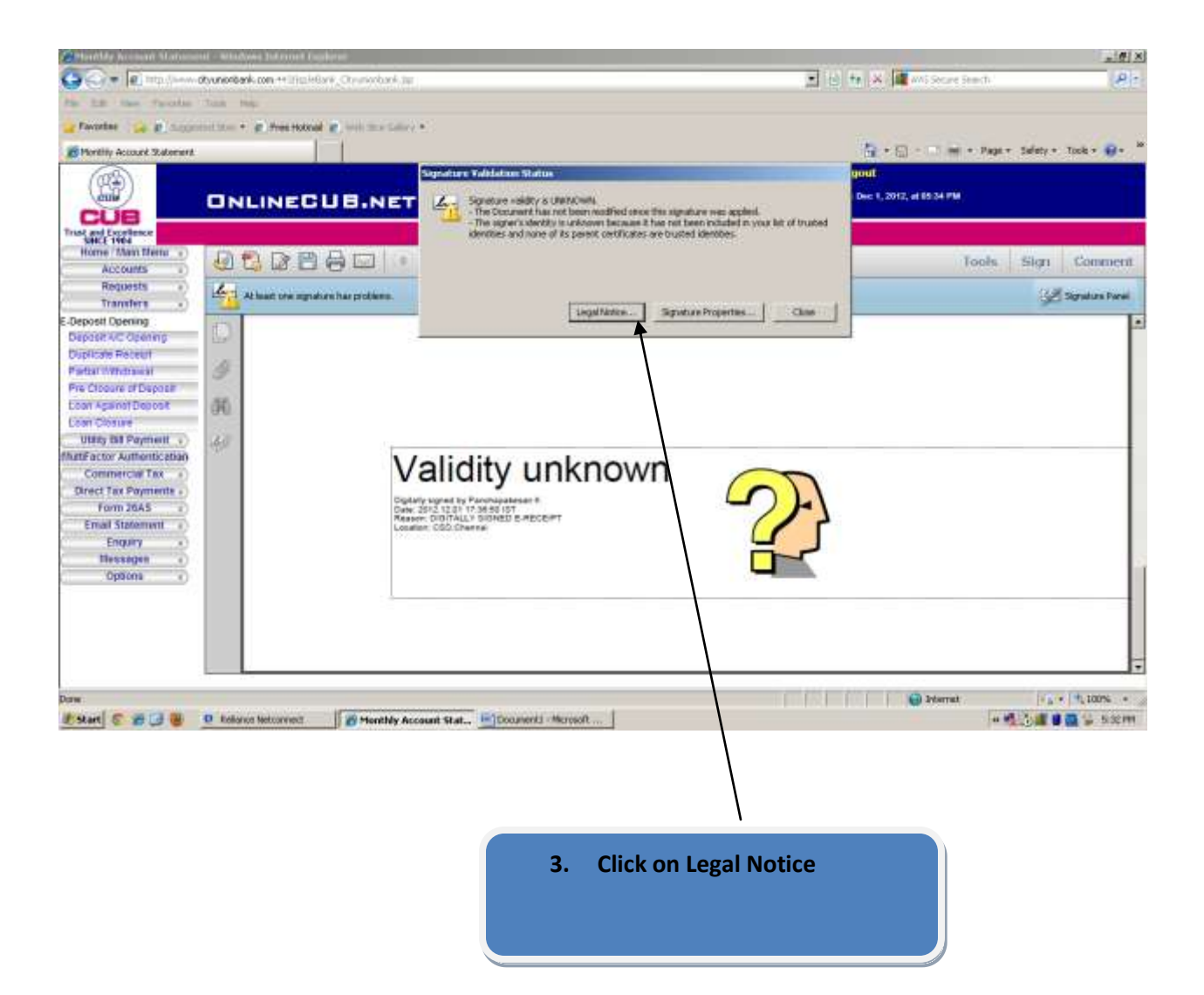

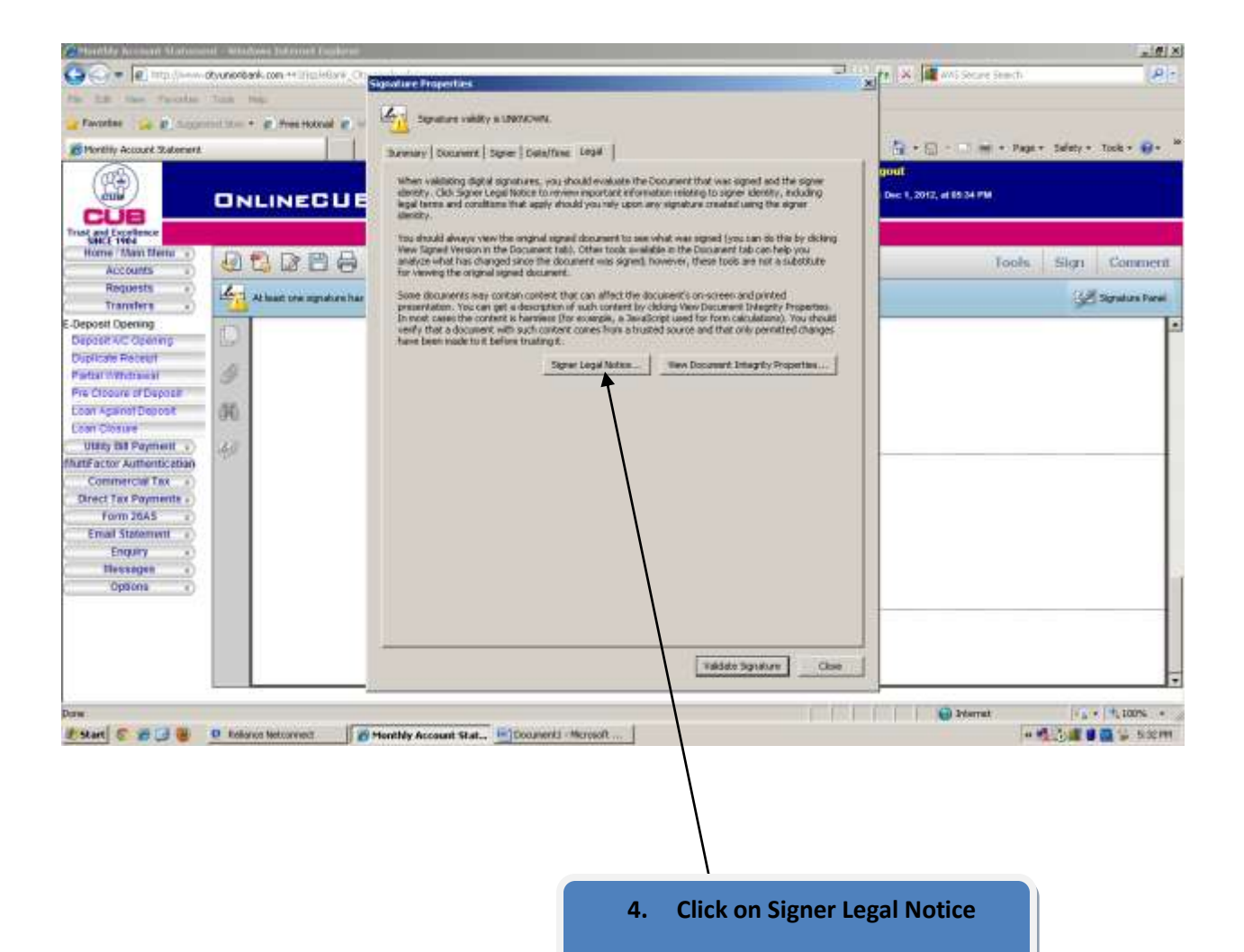

## certificate will get

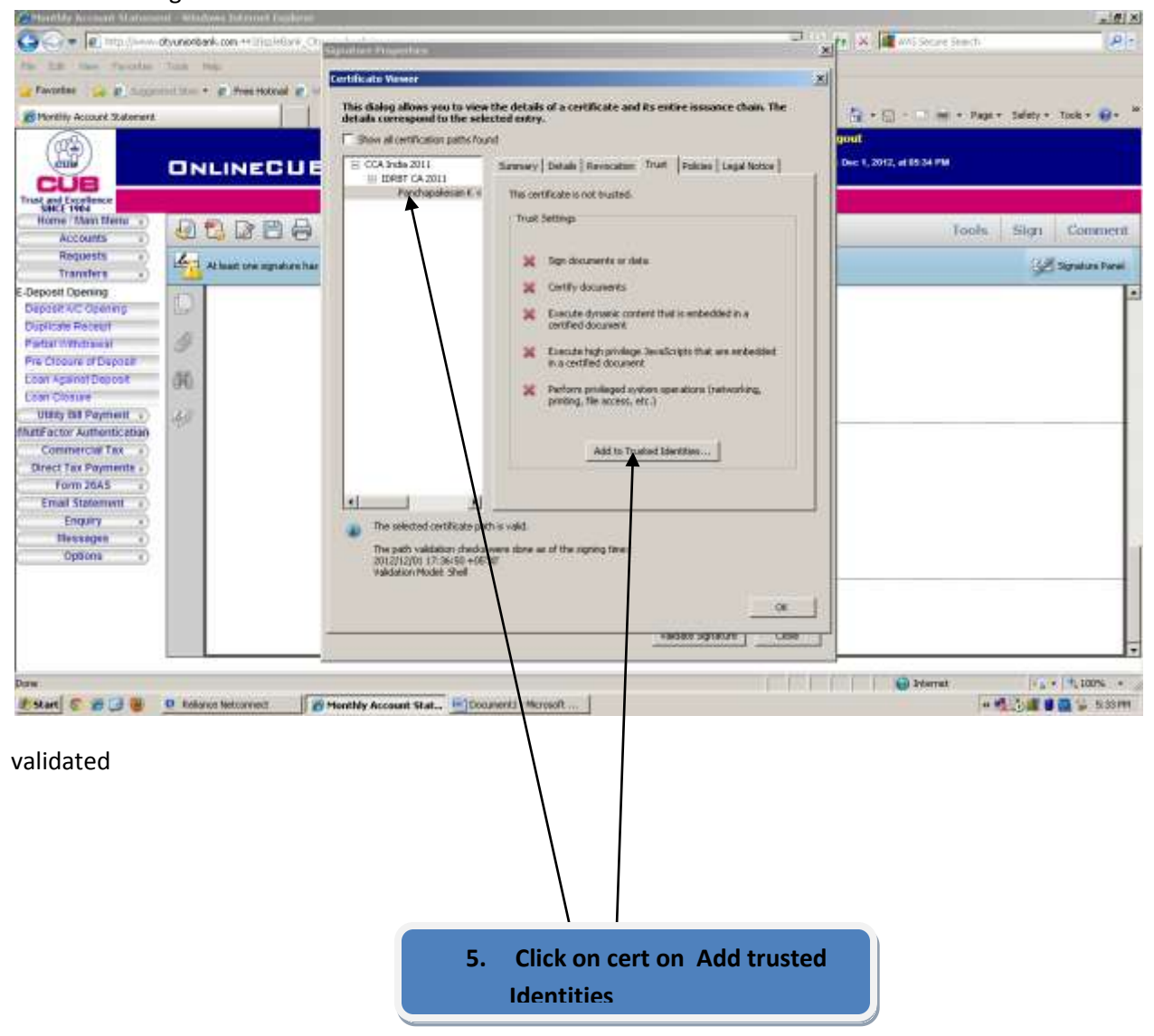

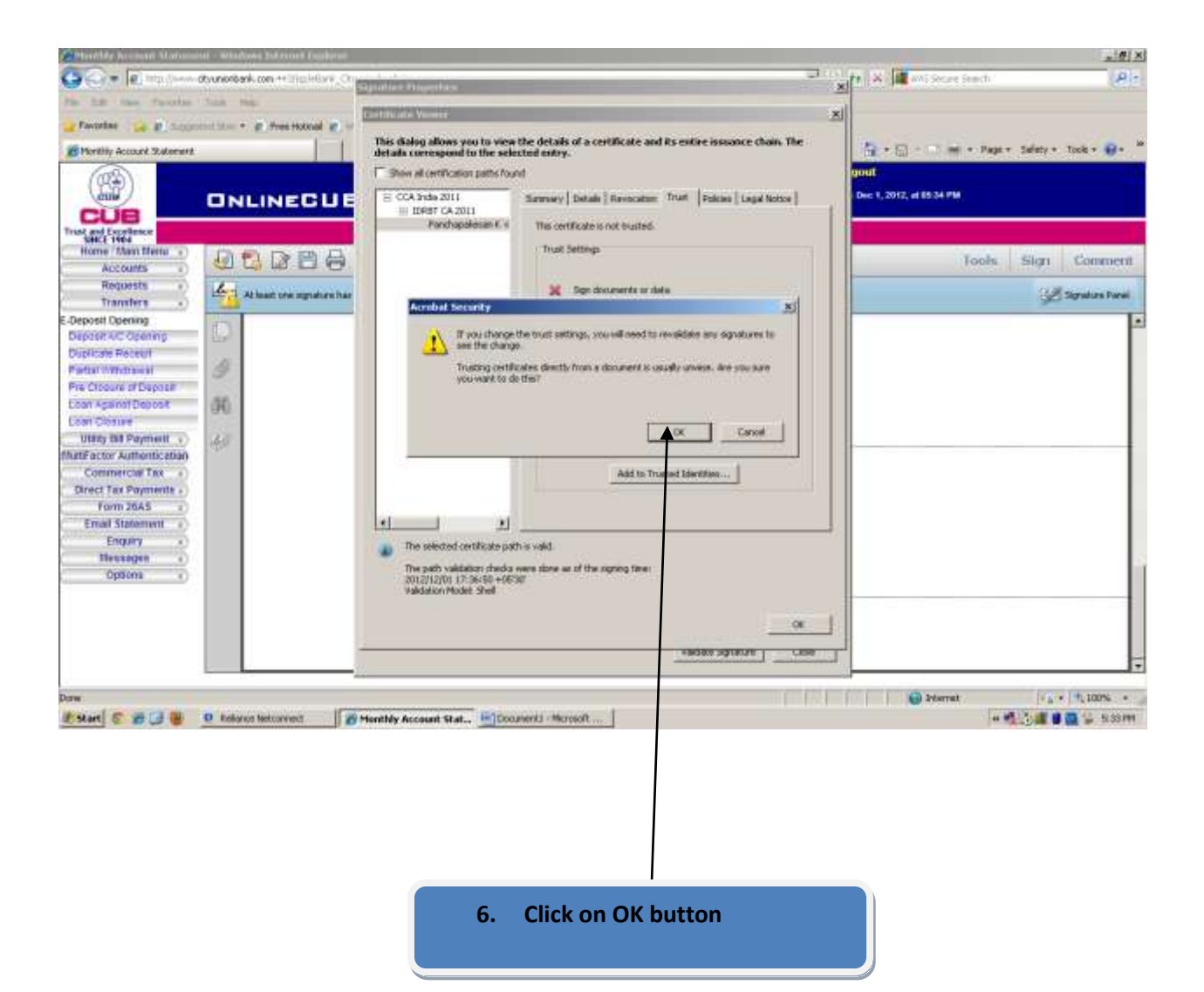

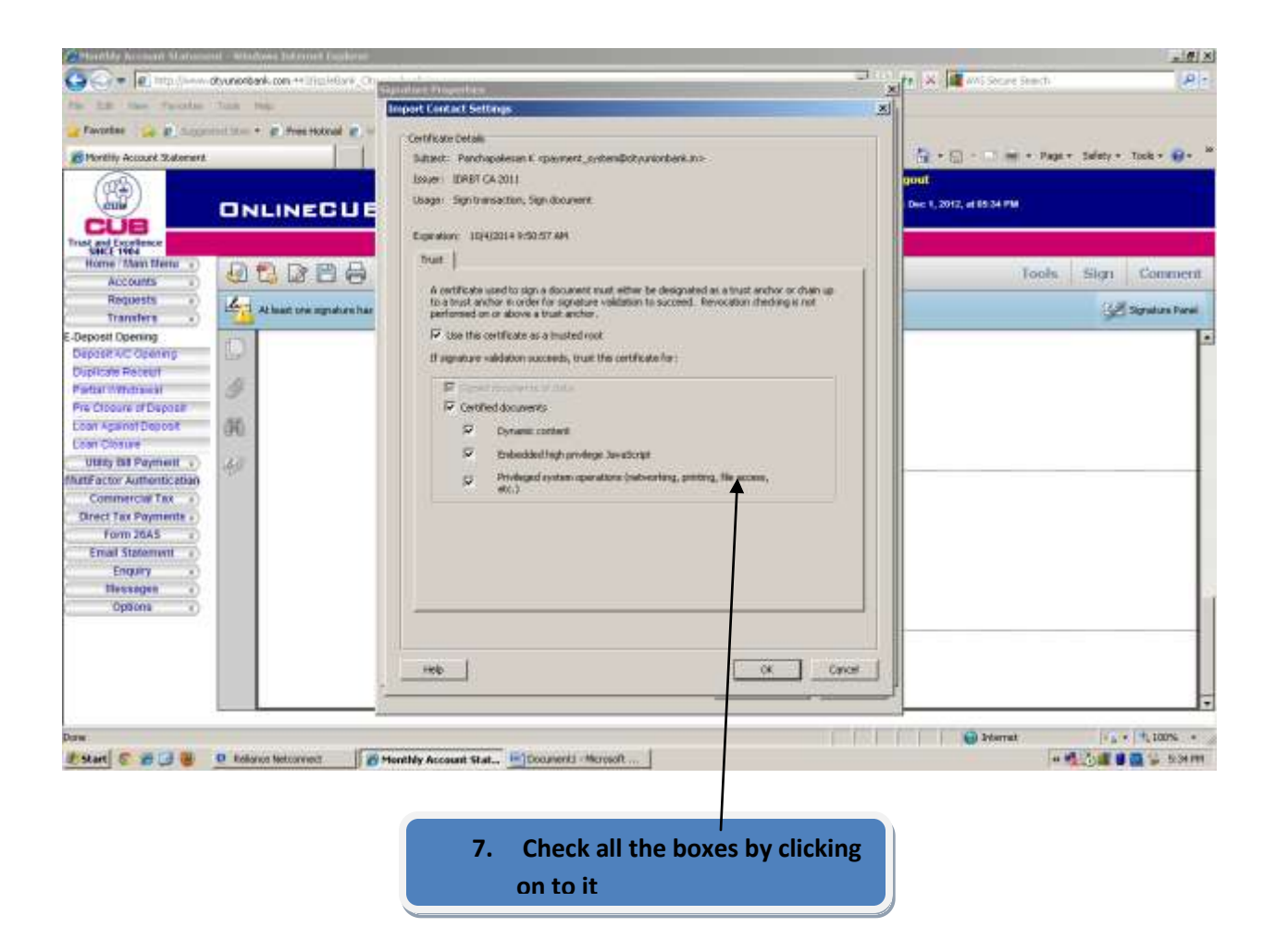

On clicking OK the signature will become Valid

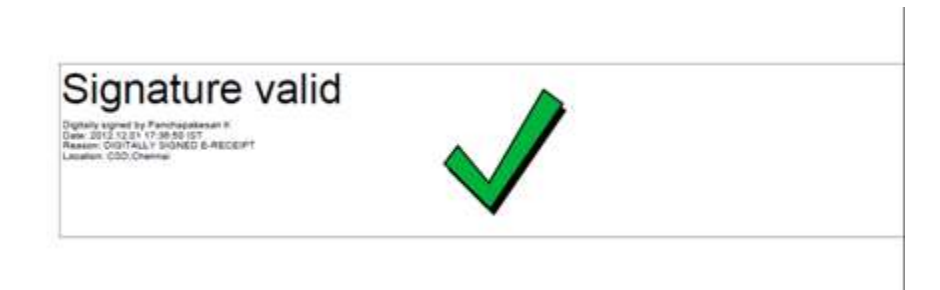